## Q 鋼材のサイズを追加したい

## A [設定]-[一般]タブの[鋼材]から追加します

鋼材の種類ごとに、[設定]からサイズや重量を追加できます。設定内容は拾い集計にも反映されます。

| □ 一般 □ 図面の初期値                                   |                                    |   |
|-------------------------------------------------|------------------------------------|---|
| ●->> 図形 ,<br>●->> サイズ・名称記入                      | 鋼材 - H 形鋼                          |   |
| <ul> <li>□ □□□ 配管</li> <li>□ □□□ ダクト</li> </ul> | 100×50×5×7 [9.3k∉/m] (JIS)         | ^ |
| □ □ □ 配管・ダクト・電気共通                               | 100×100×6×8 [16.9kg/m] (JIS)       |   |
| ●-100 スリーブ                                      | 125×60×6×8 [13.1kg/m] (JIS)        |   |
|                                                 | 125×125×6.5×9 [23.6kg/m] (JIS)     |   |
|                                                 | 148×100×6×9 [20.7kg/m] (JIS)       |   |
|                                                 | 150×75×5×7 [14kg/m] (JIS)          |   |
|                                                 | 150×150×7×10 [31.1kg/m] (JIS)      |   |
| —□ T形鋼                                          | 175×90×5×8 [18kg/m] (JIS)          |   |
| —————————————————————————————————————           | 175×175×7.5×11 [40.4kg/m] (JIS)    |   |
| □ 用/17                                          | 194×150×6×9 [29.9kg/m] (JIS)       |   |
|                                                 | 198×99×4.5×7 [17.8kg/m] (JIS)      |   |
|                                                 | 200×100×5.5×8 [20.9kg/m] (JIS)     |   |
|                                                 | 200×200×8×12 [49.9kg/m] (JIS)      |   |
| <ul> <li>■ □ □ Øクト加工</li> </ul>                 | 200×204×12×12 [56.2kg/m]           |   |
| ⊞ / □ 標準支持·耐震支持                                 | 208×202×10×16 [65.7kg/m]           |   |
| E-CG                                            | 044 × 175 × 7× 11 ft0 ft (] ( IIC) | ~ |
| ● ● 部本がフリエン・ゲックナート                              | 追加 編集 削除                           |   |

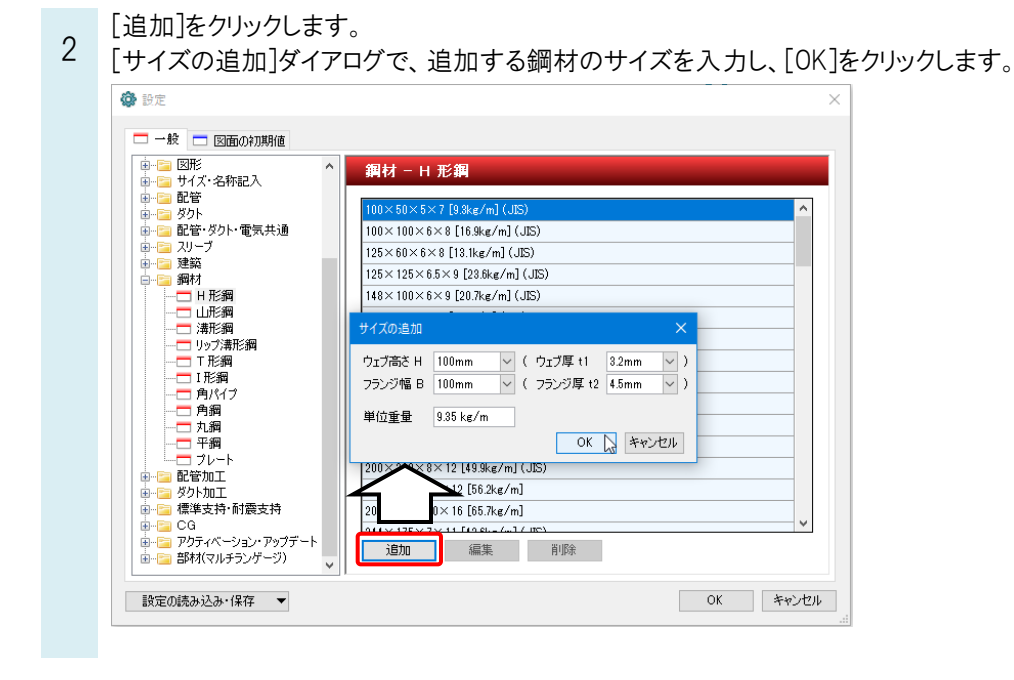

Rebro よくある質問

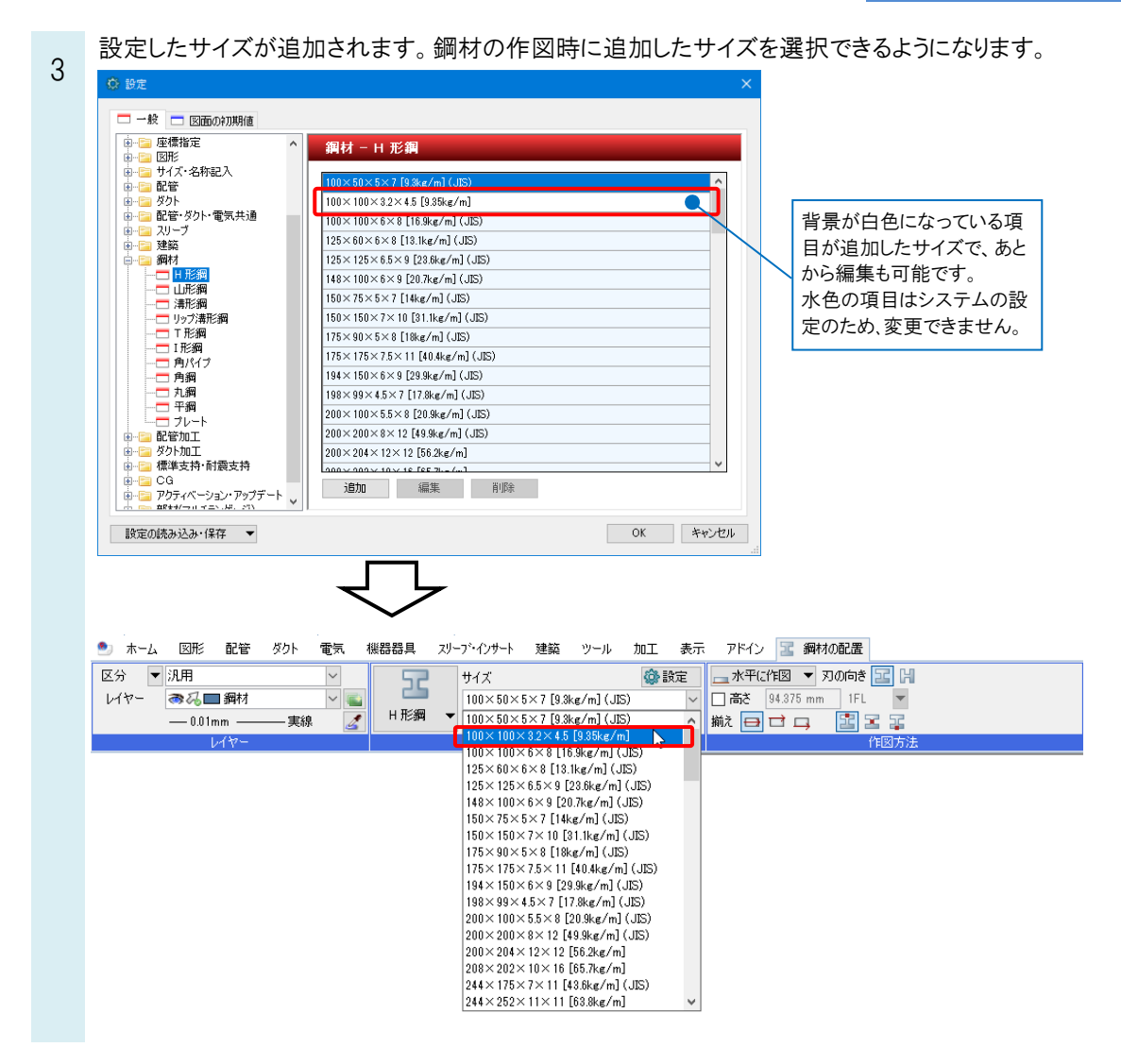

## ●補足説明

プレートは質量のみ変更できます。断面積 1 ㎡で長さ 1m 単位の質量を入力します。 [支持鋼材]-「ブラケット」や「支持鋼材」のプレート部分にもこの設定が使用されます。

| ● 📴 要素選択 🧳                                                                       | 割材 - プレート                 |
|----------------------------------------------------------------------------------|---------------------------|
| <ul> <li>● 座標指定</li> <li>● ご 図形</li> <li>● ご サイズ・名称記入</li> <li>● ご 即節</li> </ul> | 質量<br>基本質量 0.785 kg/cm²/m |
| ■ ====================================                                           | ※断面積1cm4 長さ1mの質量を入力       |
|                                                                                  |                           |
|                                                                                  |                           |
|                                                                                  |                           |
|                                                                                  |                           |
|                                                                                  |                           |
| ■ ====================================                                           |                           |
|                                                                                  | /                         |